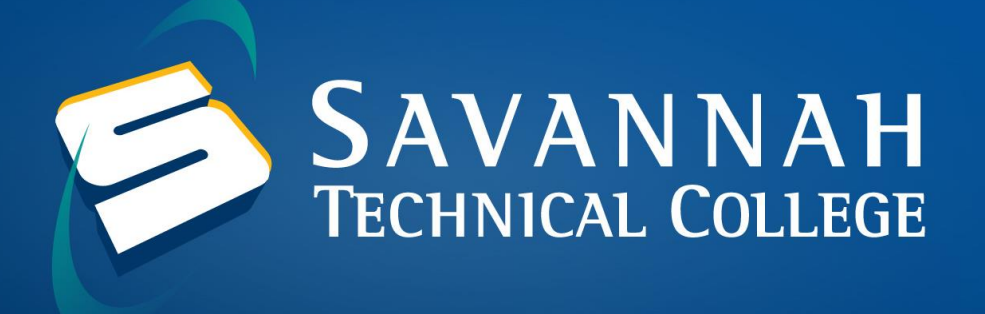

## How to look up your Savannah Tech Email in Banner Web

Banner is where students go to check their Student and Financial Aid information as well as update their personal information. Information that can be found in Banner includes holds, grades, course schedule and financial aid application status.

1. Navigate to the Savannah Tech Banner website and click on Enter Secure Area.

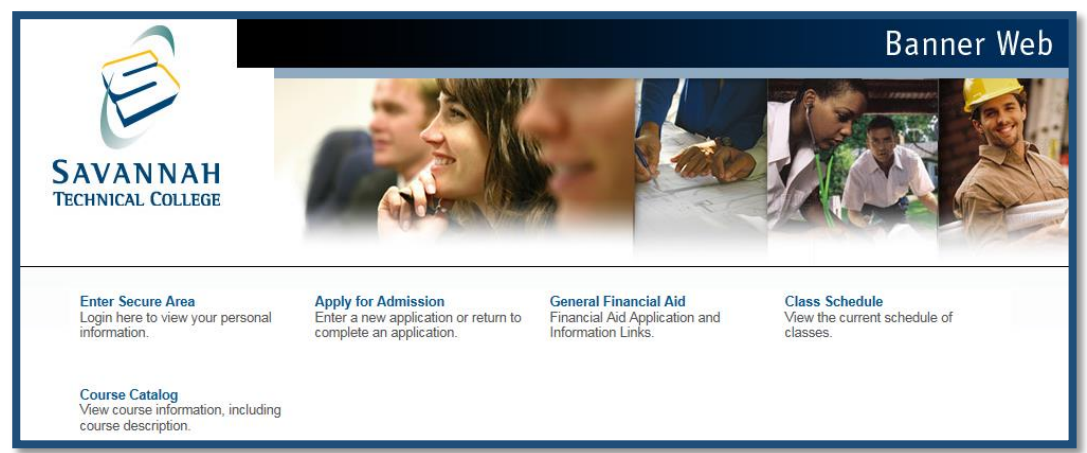

2. For your User ID, type in your 900 number (ex. 900123456) or your Social Security Number. Your initial PIN is your birth date in this format mmddyy. If your birth date is Jan. 3, 1995, your PIN would be 010395.

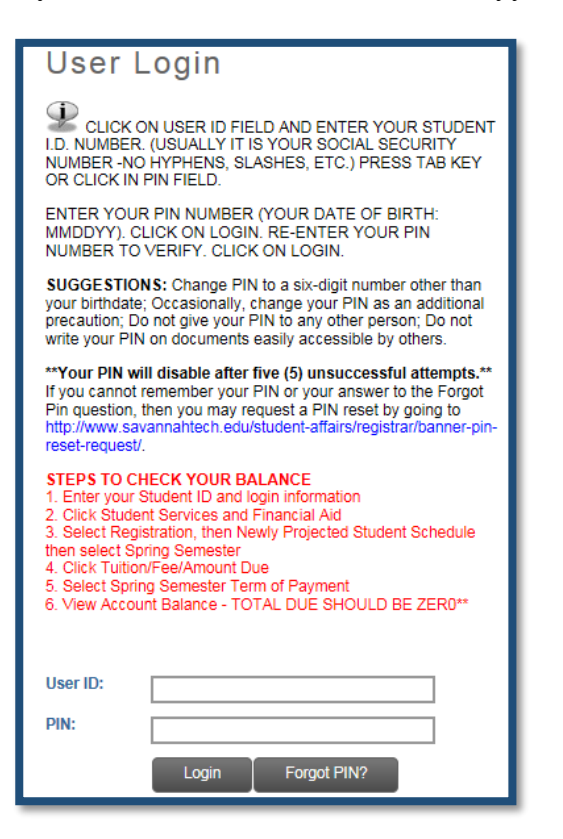

3. Click on the Personal Information button. From the Personal Information area, click on View E-Mail Address(es).

| SAVANNA<br>TECHNICAL COLLEC                                                    | H<br>Ge |                           |                                   | _ <b>≙</b> Sign Out                | Pelp |
|--------------------------------------------------------------------------------|---------|---------------------------|-----------------------------------|------------------------------------|------|
| Welcome, , to the Savannah<br>Technical College Banner Web Information System! |         |                           |                                   |                                    |      |
| Home > Personal Information Personal Information Student and Financial Aid     |         |                           |                                   |                                    |      |
| Change PIN                                                                     |         | Change Security Question  | View Address(es) and Phone<br>(s) | Update Address(es) and<br>Phone(s) |      |
| View E-mail Address(es)                                                        |         | Update E-mail Address(es) | View Emergency Contacts           | Update Emergency Contacts          |      |
| RELEASE: 8.7.1 Last web access on Feb 06, 2018 at 10:32 pm SITE MAP            |         |                           |                                   |                                    |      |
| ellucian®                                                                      |         |                           |                                   |                                    |      |

## Savannah Tech Banner Website:

https://bannerss.savannahtech.edu/pls/ban8/twbkwbis.P\_GenMenu?name=homepage